## การยื่นข้อเสนอโครงการวิจัย ทุนพัฒนานักวิจัยรุ่นใหม่ ประจำปี 2567 (รอบ 2)

1.เข้าใช้งานระบบยื่นข้อเสนอโครงการที่ <u>https://research.mis.cmu.ac.th/</u> โดยเข้าสู่ระบบ (Sign in) ด้วย CMU Account ของท่าน เพื่อเข้าใช้งานระบบ

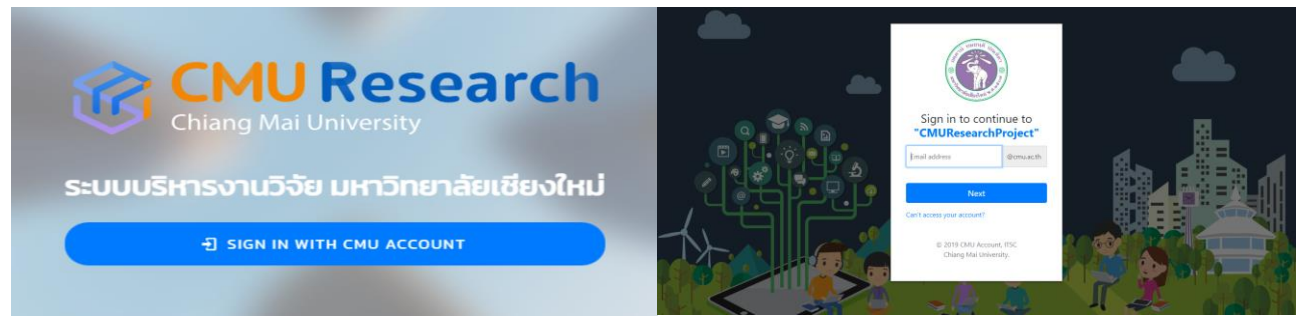

2.ไปที่เมนู **ยื่นข้อเสนอโครงการ** เลือกทุนวิจัยที่ต้องการ กดปุ่ม "ยื่นข้อเสนอโครงการ" บันทึกชื่อโครงการ (ภาษาไทย) และบันทึกชื่อ โครงการ (ภาษาอังกฤษ) บทคัดย่อ Keyword และงบประมาณที่จะเสนอขอ **(งบประมาณไม่เกิน 200,000 บาท)** 

|        | J. 14                                      | 🚰 CMU Research                                                               | 🚅 CMU Research                                     | 😝 aanoinsiuu |
|--------|--------------------------------------------|------------------------------------------------------------------------------|----------------------------------------------------|--------------|
|        | <u>_</u>                                   | Baaulesens e stempistelstern                                                 | Courselrosms + stengt:StaffComs + islationselfsoms |              |
|        | จีรวรรณ สุวรรณจักร์<br>สำนักงานเหาวิทยาลัย | เลือกๆบ358เกิต้องการ                                                         | เพิ่มข้อเสนอโครงการทุนฟัฒนานักวิจัยรุ่นใหม่        |              |
| 8      | decauelosoms                               | ทุนวิจัยสถาบันเพื่อพัฒนามหาวิทยา กุนพัฒนานักวิจัยรุ่นใหม่                    | ช้อมูลโดรงการ<br>                                  |              |
| $\leq$ | futuraulasen<br>formitienen                | สับเรียงใหม่<br>ขับสิ่งและสารารา ซึ่งสิ่งและสารา                             | Balesons (muñeu)                                   |              |
|        | การประเมินข้อเลนอโครงการ                   | 0.0076/u01xa.0/sovres<br>5 uno 3547 04000 7 no 2557 2359 u 7 no 2567 05 00 u | ชื่อโครงการ (mundianeu)                            |              |
| Q      | ายระการวอย v                               |                                                                              |                                                    |              |
| 2      | masuunu                                    |                                                                              | lundinda                                           |              |
| *      | กุมสนอหลงานต่างประเทศ                      |                                                                              | (THUR)                                             |              |
|        | Dashboard                                  |                                                                              |                                                    |              |
|        | ราสงาน v                                   |                                                                              |                                                    |              |
| 0om    | 5                                          |                                                                              |                                                    |              |
| :=     | ซังการการเปิดสำห                           |                                                                              | Keywords                                           |              |
| \$     | สรูปราชการสังล่าย                          |                                                                              | naan negeuwendaran teese eda taa sidasiladaga      |              |
| \$     | dain v                                     |                                                                              | งบรวม                                              | Unn          |

 3. บันทึกหน่วยงานบริหารโครงการ (คณะ/สถาบัน) ให้ถูกต้อง หากหน่วยงานไม่ถูกต้องท่านสามารถเลือก "เปลี่ยนหน่วยงาน" แล้ว เลือกเป็น ส่วนงานต้นสังกัดที่ถูกต้องของผู้รับทุน โดยพิมพ์หน่วยงานของท่านแล้วกดค้นหา

| หน่วยงานบริ       | หารโครงการ                                                                                                    |   | เปลี่ยนหน่วยงาม |
|-------------------|----------------------------------------------------------------------------------------------------|---|-----------------|
| 📩 มหาวิทยาลัยเซีย | adini O                                                                                                    |   |                 |
|                   |                                                                                                    |   |                 |
|                   | Q. สำนักงานบริหารงาน                                                                                                    | × |                 |
| 1                 | หลารสันหาพบ 1หปวยงาน<br>สำนักงานบริหารงานวิจัย<br>Office of Research Administration<br>ล่. เหติสตต์สองสีป ๏) สำนักงานประกรงานวิจัย |   |                 |
|                   | 🚓 ເອດຈັດທາສິດສິດປະໂຫຍີ 🔊 ຄານແກ່ຮັບຮູກກ່ລວງ                                                                                         |   |                 |

| ຜູ້ຮັບກຸມ                  |                                                                                                    |       |
|----------------------------|----------------------------------------------------------------------------------------------------|-------|
|                            | ยังไม่มีผู้รับทุน                                                                                                    |       |
|                            | + เพิ่มผู้รับทน                                                                                                    |       |
|                            | a sector of the sector of the |       |
|                            |                                                                                                    |       |
|                            | บันทึก                                                                                                    |       |
|                            |                                                                                                    |       |
| 上 เพิ่มผัส่วนวิวัย         |                                                                                                    | ×     |
| 🗸 นักวิจัยภายในมหาวิทยาลัย |                                                                                                    |       |
|                            |                                                                                                    |       |
| เลือกผู้ร่วมวิจัย          |                                                                                                    |       |
|                            |                                                                                                    |       |
| บทบาทหน้าที่ของนักวิจัย    | 🔹 สัดส่วนปริมาณงาน                                                                                                    | • 100 |
|                            | บันทึก                                                                                                    |       |

4.บันทึกผู้ร่วมวิจัย โดยการกด "เพิ่มผู้รับทุน" เลือกช่อง "นักวิจัยภายในมหาวิทยาลัย"และกด "เลือกผู้ร่วมวิจัย"

4.1 จากนั้นพิมพ์ชื่อผู้ร่วมวิจัยแล้วกดค้นหา หลังจากนั้นกำหนดบทบาทหน้าที่ของนักวิจัยและสัดส่วนปริมาณงานของแต่ละท่าน โดยสัดส่วนปริมาณงานรวมทั้งหมด จะต้องครบร้อยละ 100 โดย "ผู้รับทุน"จะต้องบันทึกบทบาทหน้าที่เป็น "หัวหน้าโครงการวิจัย เท่านั้น" จากนั้น กดปุ่ม "บันทึก"

| 🕂 เพิ่มผู้ร่วมวิจัย                                                                                                    | ×                  |
|----------------------------------------------------------------------------------------------------|--------------------|
| ✓ นักวิจัยภายในมหาวิทยาลัย                                                                                                 |                    |
| 1                                                                                                    | <u> </u>           |
| เลือก<br>ค้นหา และเลือกบุคลากร<br>บทบาทหน้า                                                                                |                    |
| ប័បពីព                                                                                                    |                    |
|                                                                                                    |                    |
| 🗭 แก้ไขผู้ร่วมวิจัย                                                                                                    | ×                  |
| ຊັງວັນວີຈິຍ<br><b>ບານຕ່າວວັຣວວຣຣເນ ສູວຣຣເນເວັກຣ໌</b><br>ສຳນັກນານມະຕວັກຍາລັຍ ສຳນັກນານເຮົາກຣວານວິຈັຍ<br>ສີ jirewansugomuacth | ເປລື່ອນຜູ້ຮ່ວນ3ຈັນ |
| นามาคนให้เองนักวิธีย<br>ห้วหน้าโครงการวิจัย ~ สัดส่วนปริมาณงาน                                                             | • 100 %            |
| បំពតំក                                                                                                    |                    |

 4.2 หากผู้ร่วมวิจัยในโครงการของท่านเป็นนักวิจัยภายนอกมหาวิทยาลัยท่านสามารถเลือกช่อง "นักวิจัยภายนอกมหาวิทยาลัย" แล้วบันทึกข้อมูลผู้ร่วมวิจัยของท่านแล้วกด "บันทึก"

| <ul> <li>หมื่มผู้ร่วมวิจัย</li> <li>นักวิจัยภายในมหาวิทยาลัย</li> <li>นักวิจัยภายนอกมหาวิทยาลัย</li> </ul> | ×      |
|----------------------------------------------------------------------------------------------------|--------|
| ศำนำหน้าชื่อ 🔹 ซื่อ นามสกุล                                                                                |        |
| หน่วยงาน<br>บทบาทหน้าที่ของนักวิจัย 🔹 สัดส่วนปริมาณงาน                                                     | • 49 % |
| บันทึก                                                                                                    |        |

5.จากนั้นกด "บันทึก" แล้วจะเข้าสู่หน้าต่างข้อเสนอโครงการที่ท่านบันทึกไว้

|                                                                                 | หน่วยงานบริหารโครงการ                                                                               | เปลี่ยบหน่วยงาน                                      |                   |
|---------------------------------------------------------------------------------|----------------------------------------------------------------------------------------------------|------------------------------------------------------|-------------------|
|                                                                                 | สำนักงานบริหารงานวิจัย                                                                              |                                                      |                   |
|                                                                                 | Office of Research Administration                                                                   |                                                      |                   |
|                                                                                 | 🏥 แกวัทยาลัยเซียนใหม่ 🔕 สำนักงานแควักยาลัย 🕥 สำนักงานบริหารงานวิจัย                                 |                                                      |                   |
|                                                                                 | de'n 1880                                                                                           | ไม่สามารอกพันย์สามารักได้แล้ว 🕥                      |                   |
|                                                                                 | 4277700                                                                                             |                                                      |                   |
|                                                                                 | นักวิจัยภายในเหวิทยาลัย<br>นางสาวจิรวรรณ สุวรรณจักร์<br>ส่วนจากแนนวิทยาลัย ส่วนโจงงาน เชียวรวณวิรัย | ห่วหน้าโครงการวิจัย<br>อัดช่วน/รีมาณงาน <b>100</b> % |                   |
|                                                                                 | a nino kuo nono keo a nino nuosin iso noboo<br>■ jizavan sugemuaeth                                 | C 🖬                                                  |                   |
|                                                                                 |                                                                                                    |                                                      |                   |
|                                                                                 | บันทึก                                                                                              |                                                      |                   |
|                                                                                 |                                                                                                    |                                                      |                   |
| locaucilioanns +                                                                | gwithweitethe galaal Teconne Test                                                                   |                                                      | alasara           |
| and a second second                                                             | Alarah Balayuku                                                                                     | 200,00                                               | 00                |
| เครงการ test                                                                    |                                                                                                    | www.<br>จนตัวไปได้สาวสาวอาทัศร์                      | иннита<br>збелето |
|                                                                                 |                                                                                                    | 🖉 uttad geden man føre                               |                   |
| unificiale<br>Test                                                              |                                                                                                    |                                                      |                   |
| nite confictions<br>and constraints<br>Office of Research<br>As activities      | n manufala<br>Mananasana<br>Ø Amanasana Ø Amanasana                                                 |                                                      |                   |
| stanitatielete<br>nguidettepsielet                                              | ກວ່າມາດເຫັນແຫ່ນີ້ອງແລະ<br>ມີແຫນຊີ ຈົດ, ແລະຈະ ແລະ ແລະ ແລະ ແລະ ແລະ ແລະ ແລະ ແລະ ແລະ ແລ                 |                                                      |                   |
| Lifanitolionau<br>nyvalieteloieteelo                                            | untereferations                                                                                     |                                                      |                   |
|                                                                                 |                                                                                                    |                                                      |                   |
| loulolumsluilour<br>denitoterinieote<br>denitoteriseutite<br>Kiis ochetori Isre | Nadharanna<br>Verklanader w<br>Verklanader                                                          |                                                      |                   |
| kustu<br>Abedalesensa<br>Deboutismersek<br>mentismetismerseku                   | Ajuut Baruar 1904<br>Anadatu ura                                                                    |                                                      |                   |
| an de di marsida<br>Miserradione la                                             | neutreant<br>an shuiban or shuipeasar shuibanaisean                                                 |                                                      |                   |
| E KRs                                                                           |                                                                                                    | • strastel                                           |                   |
|                                                                                 |                                                                                                    |                                                      |                   |

6.ให้ท่านบันทึกหัวข้อวิจัยที่เกี่ยวข้องกับข้อเสนอโครงการ เลือกหัวข้อในช่อง "วัตถุประสงค์เชิงกลยุทธ์ (Strategic Objective: SO)"
"Agenda" "ความสอดคล้องกับเครือข่ายงานวิจัย" และ "ความสอดคล้องกับ เป้าหมายการพัฒนาที่ยั่งยืน (Sustainable
Development Goals: SDGs)" และสาขาวิชาที่ทำการวิจัยหลัก จำแนกตาม OECD ที่ตรงกับหัวข้อโครงการวิจัยของท่านมากที่สุด

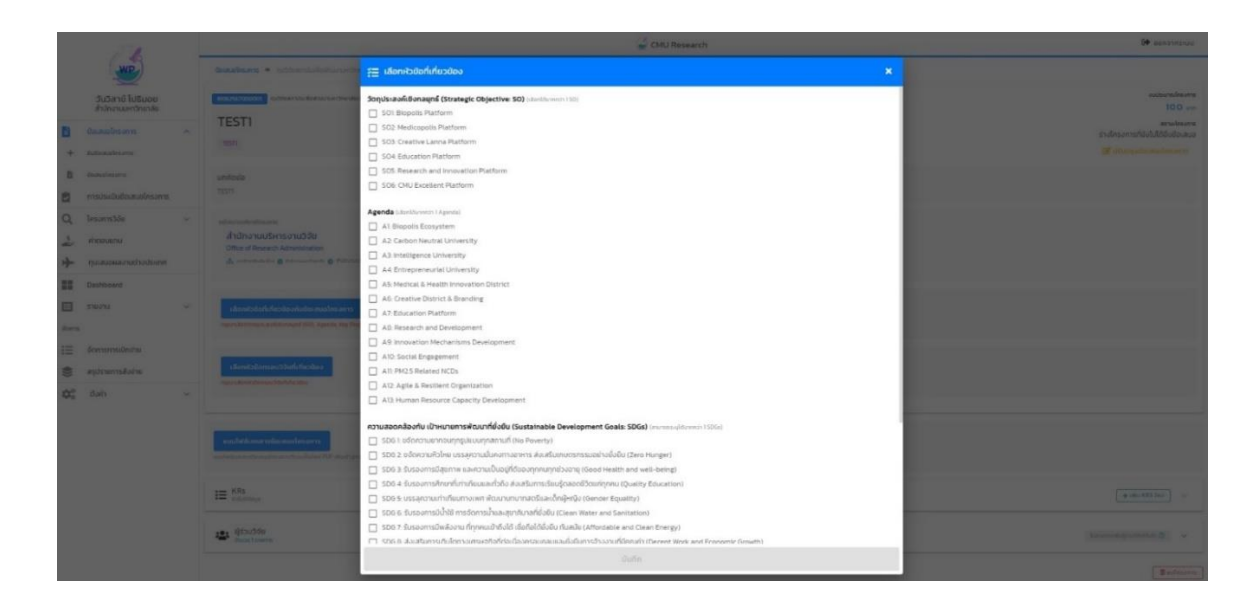

7.บันทึกกรอบวิจัยที่เกี่ยวข้อง เลือกหัวข้อในช่อง "กรอบวิจัยที่เกี่ยวข้อง" ที่ตรงกับหัวข้อโครงการวิจัยของท่านมากที่สุด

|                                                                                                    |                                                                                                    | 🚽 CHU Research                                                                                                    | 64 sectors |
|----------------------------------------------------------------------------------------------------|----------------------------------------------------------------------------------------------------|----------------------------------------------------------------------------------------------------|------------|
| WP                                                                                                    |                                                                                                    | ⊞ nsude X                                                                                                    |            |
| รับประกัด ในสีมอน<br>สามารถสาราสตร์ส                                                                        |                                                                                                    | stansbänaustanfalsatas i vensistemiseasta vensi toisi aistavetteeventeiseasta vensisteiseasta tavette<br>☐ Inorten Raaves (Science, Technology, SH)                                                                                                    |            |
| <ul> <li>daaadeums ~</li> <li>totaadeum</li> <li>totaadeum</li> <li>totaadeum</li> <li>totaadeum</li> </ul> | alleranderstand<br>Andreanstationstation<br>Office of Second Administration<br>Age and an and a second as a second second s | Analytic foreign     Front for the future     Standard for the future     Standard for future     Additional insuffigures (SU) Data Sciences' Control / Rotanito' Automation' Medianese     Software (SU) Data Sciences' Control / Rotanito' Automation' Medianese                                                                                                    |            |
| Q bearsable                                                                                                 |                                                                                                    | Vegeneration Technology     Oracuma Technology     Ocamana Technology     Camana Technology     Camana Technology     Camana Costruct, Unitative and Encogene (CCUS), Camana Net Zaran     Standa Costruct, Unitative and Encogene (CCUS), Camana Net Zaran     Standa Costruct, Unitative and Encogene (CCUS), Camana Net Zaran                                                                                                    |            |
| in sura                                                                                                    | Standardsongerblackdivertaar<br>operationstanseeringstaatsteining                                                                                                    | melitorisourseptimulate 806     misendiaagene eest hunderdieptifei jabih fraktoroadets thandexemsembasih durke     misendiaagene etti torekubatike bishen velasiterumi (enschödur butu)     misendiaagene etti torekubatike bishen velasiterumi (enschödur butu)     misendiaagene ensetti torekubatike biskerve engesteres. Functional registeres Functional Pool, Brest Pool, Bisserver and Bisservery     future                                                                                                    |            |
| 02 dam -                                                                                                    | automore la salterarie                                                                                                    | stormszlán jitemenéresi kelnösz Konstruktion Miereles, Energy Honerias, Nierelas, Dieresty i     restruktion (Second Second           |            |
|                                                                                                    | HE Man                                                                                                    | <ul> <li>Qin k poceni</li> <li>distance metalgenetimente</li> <li>Distription presented</li> </ul>                                                                                                    |            |
|                                                                                                    | A SLAUSE Frank Frank                                                                                                    | C donugelo                                                                                                    |            |
|                                                                                                    |                                                                                                    | <ul> <li>U mangementenengen, kennengen versiteren en einen einen ei</li></ul> | - Robinson |

8.บันทึก KRs โดยกดปุ่ม "เพิ่ม KRs ใหม่" เลือกหัวข้อ KRs และผลผลิต OUTPUT พร้อมทั้งระบุจำนวนเป้าหมาย และรายละเอียด แล้วกด บันทึก

| แบบไฟล์เอกสารข้อเสนอโครงการที่รวนเป็นไฟล์ PDF เพื่อเข้าสู่กระบวนการอื่นข้อเสนอโครงการ |                 |
|---------------------------------------------------------------------------------------|-----------------|
|                                                                                       |                 |
| IE KRs<br>Johluõeya                                                                   | + tiểu KRS Inti |

|                                                                                                    |                                                                                                    | 🚽 CAU Research                                                                                                    | C+ expression |
|----------------------------------------------------------------------------------------------------|----------------------------------------------------------------------------------------------------|----------------------------------------------------------------------------------------------------|---------------|
| WP                                                                                                    |                                                                                                    |                                                                                                    |               |
| รับมีสามี ไปรับอย<br>สำนักงานมหาวิทยาลัย                                                                                                    |                                                                                                    |                                                                                                    |               |
| dourseblesoms ~     mississibilitieren     mississibilitieren     mississibilitieren                                                                                                    | อร์สองกระสรีสารกระ<br>ส่วนใหญาแบวจิศาร อาเมริจัย<br>Office of Passach Administration<br>d.Committee @ Passach Administration                                                                                                    |                                                                                                    |               |
| Image: state of the state of the | Announdificience of Dension Dependence on Con-<br>Stability in Partners     Announdi Respect To The Stability     Announdi Respect To The Stability     Stability Stability     Announdi Respect To The Stability     Announdi Respect To The Stability     Announdi Respect To The Stability     Announdi Respect To The Stability     Announdi Respect To The Stability | the set of the set of the se |               |
|                                                                                                    |                                                                                                    |                                                                                                    |               |
|                                                                                                    | 1= 1                                                                                                    |                                                                                                    |               |
|                                                                                                    | 😃 ĝisulde<br>Seartenne                                                                                                    |                                                                                                    |               |
|                                                                                                    |                                                                                                    |                                                                                                    | Calman (      |

9.ให้ผู้สมัคร กดปุ่ม "แนบไฟล์เอกสารข้อเสนอโครงการ" แล้วอัพโหลดไฟล์ข้อเสนอโครงการ และประวัติผู้วิจัย ขอรวมเป็นไฟล์ เดียวกัน ในรูปแบบ PDF หากท่านกดอัพโหลดไฟล์เรียบร้อยให้กดปุ่ม

|                                                     | CMU Research                                                                                                    | B serverou        |                                                                                         |                                                                                                    |                                                | and the second second se |
|-----------------------------------------------------|----------------------------------------------------------------------------------------------------|-------------------|-----------------------------------------------------------------------------------------|----------------------------------------------------------------------------------------------------|------------------------------------------------|----------------------------------------------------------------------------------------------------|
| Saleri hikun<br>bikumetrek                          | yea<br>A Santhar<br>Patenshir December Michaelson egentus (b)<br>• SEl alexanoys and Alman                           |                   | Suffered Balances<br>Antonian Consta                                                    |                                                                                                    |                                                | g installers                                                                                                    |
| facultures     Administre     Monolure     Monolure | našti<br>• Antrie Konst Stans, Verang, 194. – Nati Turne                                                             |                   | <ul> <li>Amerikani</li> <li>Amerikani</li> <li>Amerikani</li> <li>raminikani</li> </ul> | Alternational<br>Alternations (100)<br>Alternational Alternation<br>Alternational Alternation<br>(Alternational Alternations) |                                                |                                                                                                    |
| meeks skinter 12<br>- Strand 0<br>mussh 1           | vitit excitations<br>substantial and set of the proceeding of the                                                    |                   | Q buints -<br>2 recent<br>4 manunanian                                                  |                                                                                                    | 🛓 อิประกอบการสองการร่วมปีเสียร์ 202 เพิ่มช้. 🗙 | And a second second second second second second second second second second second second second second second                                                                                                    |
| + panasouriedan                                     | III Alls                                                                                                    | + 1030610 ×       | Derson .                                                                                |                                                                                                    | and discustion discust                         |                                                                                                    |
| E Destoned<br>Destoned<br>Destoned<br>V             | CBC 0<br>Marchald Carlos transpe<br>Annohald Marchald Carlos A<br>mana 197                                           |                   |                                                                                         |                                                                                                    | 10002000000000000000000000000000000000         |                                                                                                    |
| iii Jamanalaha<br>₿ aptromalaha<br>\$\$ fan v       | 1922 2<br>monthaf by an earl face<br>may availability of providence<br>the excession face.                           | **                | 8 spherodore<br>Q: ant -                                                                | - editoredore/eps                                                                                                    | A falsas                                       |                                                                                                    |
|                                                     | IRE()<br>#Standardy from them have been<br>many from the standard for the<br>from the standard for the<br>many times |                   |                                                                                         | E Ob                                                                                                    |                                                | (Relative) >                                                                                                    |
|                                                     | t ∰ Ban Lines                                                                                                    | (termiquente 0) - |                                                                                         |                                                                                                    |                                                | - Britan                                                                                                    |
|                                                     |                                                                                                    | Bedneve           |                                                                                         |                                                                                                    |                                                |                                                                                                    |

9.1 หากท่านต้องการอัพโหลดไฟล์เอกสารอื่น ๆ เช่น ใบเสนอราคาครุภัณฑ์ หรือเอกสารอื่น ๆ ให้ท่านเข้าไปอัพโหลด หัวข้อ "เอกสารอื่น ๆ" แล้วกด "upload" ในรูปแบบ PDF และสูงสุด 5 ไฟล์ (ถ้ามี)

|             |                                                                    |   | - CHU Research                                                                                                    | 09 eeesthstuv                   |
|-------------|--------------------------------------------------------------------|---|----------------------------------------------------------------------------------------------------|---------------------------------|
|             | รับวิสามี ใบอิมอย<br>สำนักสนมาร์กเกลีย                             |   | AblanutArtisteriut2ia           Oner AlmanutArtisteriuta           Australiate & Entraliate (Concerner)           Australiate (Concerner)                                                                                                    |                                 |
| 6<br>+<br>0 | decaualisions<br>autoexalisions<br>ascalasions<br>malaculatorisons | * | Boundariand Annual Change (Stylen Kill)     10 (20 optimised King)     10 (20 optimised King)     10 (20 optimised King)     10 (20 optimised King)     10 (20 optimised King)     10 (20 optimised King)     10 (20 optimised King)     10 (20 optimised King)     10 (20 optimised King) |                                 |
| 0-1+        | โครงการวิชัง<br>ศำสองเขาน<br>กุนเสียงและกายต่างประกาศ              | 8 | sente<br>1 - Kole Barra Starra Barra Bairag 196 - Haali Hone<br>2 - milana antigen dan 196 - maantagami (10) bashing Baira Baira da Baira antigen da Baira                                                                                                    | Contraction of the              |
| ann<br>tarn | Deshboard<br>510/10<br>Somonselinchu                               | 4 | HE Ma<br>manage                                                                                                    | (*isistation) ~                 |
| 00          | Gal)                                                               |   | * Stock<br>Instance       **     **     **     ************************************                                                                                                    | A Londogrammedia conducedaria ( |
|             |                                                                    |   |                                                                                                    |                                 |

10.ให้ท่านตรวจสอบความถูกต้อง ครบถ้วน ของข้อเสนอโครงการในระบบและไม่มีแก้ไขให้ กดปุ่ม "ยื่นข้อเสนอโครงการ"

| 6                                                            |   | 🚽 CMU Research                                                                                                    | n Ger eenonnsw                                                                                                    |
|--------------------------------------------------------------|---|----------------------------------------------------------------------------------------------------|----------------------------------------------------------------------------------------------------|
| ວັນວິລາຍໍ ໂປຣົມອຍ<br>ລຳມີຄວາມພາວິດຍາສົມ                      | ( |                                                                                                    |                                                                                                    |
| + Butanalesens                                               | ~ | E Kita                                                                                                    | (+::::::::::::::::::::::::::::::::::::                                                                                                    |
| การประเมินข้อเสนอโครงการ<br>โครงการวิจัย                     | 2 | KAGO 12     Monor Monoscolget     deveration manufacture     resultation                                                                                                    |                                                                                                    |
| <ul> <li>คำตอบสทบ</li> <li>ๆนะสมอะหลงานต่างประเทศ</li> </ul> |   | KR02 0<br>Harzońskie (Publication) diaran<br>Kristi zwaroświej zdago to grówni trujetku                                                                                                    |                                                                                                    |
| มาราชออก<br>มาร<br>จังการการเปิกจ่าย<br>สมุปรายการสังว่าย    | × | reader: 1017 KR03 of großbernundsgroten (Sterent Sources Breach Gants) großbernundsgroten (Sterent Sources Breach Gants) inder Sterentsgroten (Sterent Sources Breach Gants) inder Sterentsgroten (Sterent Sources Breach Gants) inder Sterentsgroten (Sterent Sources Breach Gants) inder Sterentsgroten (Sterent Sources Breach Gants) inder Sterentsgroten (Sterent Sources Breach Gants) inder Sterentsgroten (Sterent Sources Breach Gants) inder Sterent Sources Breach Gants) inder Sterent Sources Breach Gants) inder Sterentsgroten (Sterent Sources Breach Gants) inder Sterent Sources Breach Gants) inder Sterent Sources Breach Gants) inder Sterent Sources Breach Gants) inder Sterent Sources Breach Gants) inder Sterent Sources Breach Gants inder Sterent Sources Breach Gants inder Sterent Sources Breach Gants) inder Sterent Sources Breach Gants inder Sterent Sources Breach Gants inder Sterent |                                                                                                    |
| 0 đạn                                                        | ~ | ັງ ເທກະຫວັດແມ່ຈະລາຍ<br>ແລະ ຜູ້ໃຫ້ເດືອນ                                                                                                    | v<br>Brannske                                                                                                    |
|                                                              |   | Instrumentation     Instrumentation     Instrumentation     Instrumentation     Instrumentation     Instrumentation     Instrumentation                                                                                                    | reconstituine conference conference conferen |
|                                                              |   |                                                                                                    |                                                                                                    |

ทั้งนี้ ขอให้หัวหน้าโครงการแจ้งข้อมูลการยื่นข้อเสนอโครงการ (ประกอบด้วย ชื่อโครงการ ชื่อหัวหน้าโครงการ และ งบประมาณ) ไปยังส่วนงานต้นสังกัด เพื่อให้ส่วนงานต้นสังกัด จัดทำหนังสือแจ้งสรุปข้อมูลโครงการที่เสนอขอรับทุน มายังสำนักงาน บริหารงานวิจัย ผ่าน CMU E-Document เพื่อตรวจสอบความครบถ้วนของจำนวนข้อเสนอโครงการ

หากท่านมีข้อสงสัยในการยื่นข้อเสนอโครงการ สามารถติดต่อผู้รับผิดชอบ น.ส.จิรวรรณ สุวรรณจักร์ โทรศัพท์ภายใน 053-943612